## ワンタッチ検索機能(スマホアプリ限定) ※最大4件まで登録可能

※事前にアプリをインストールする必要があります。Appstore または Googleplay で「豊鉄バス Navi」と検索し、 インストールしてください。

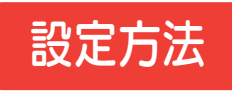

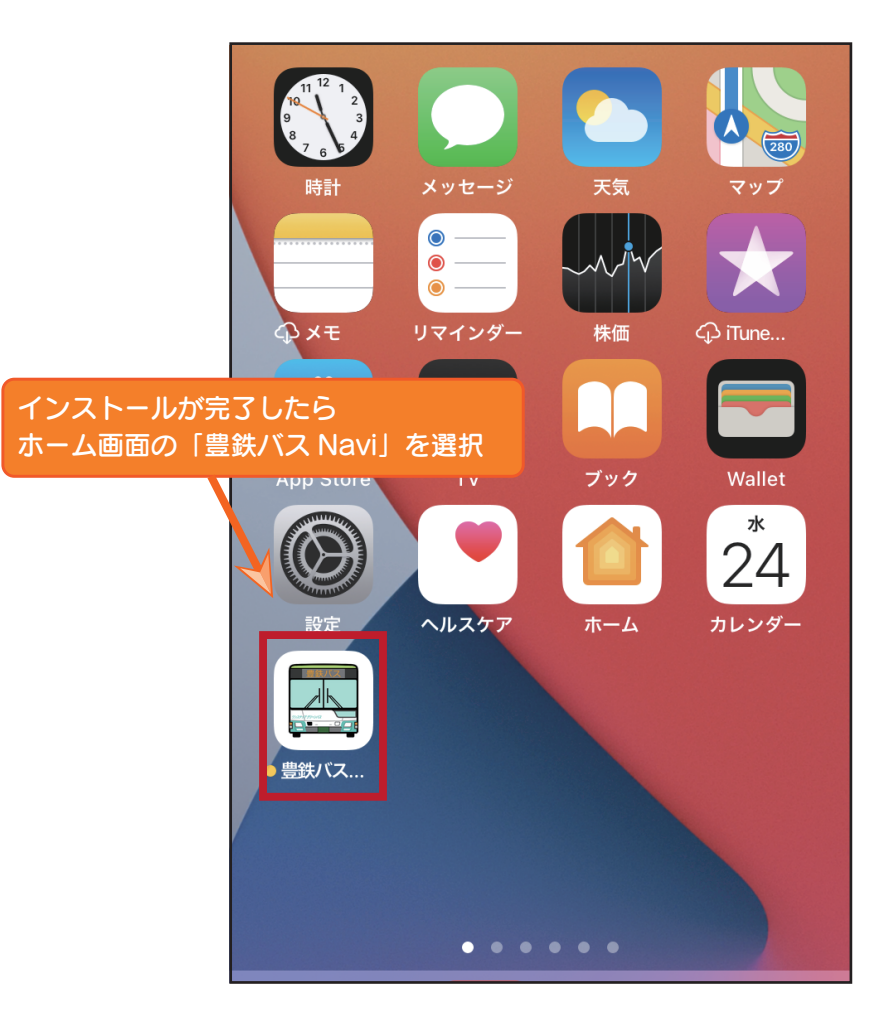

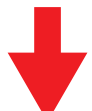

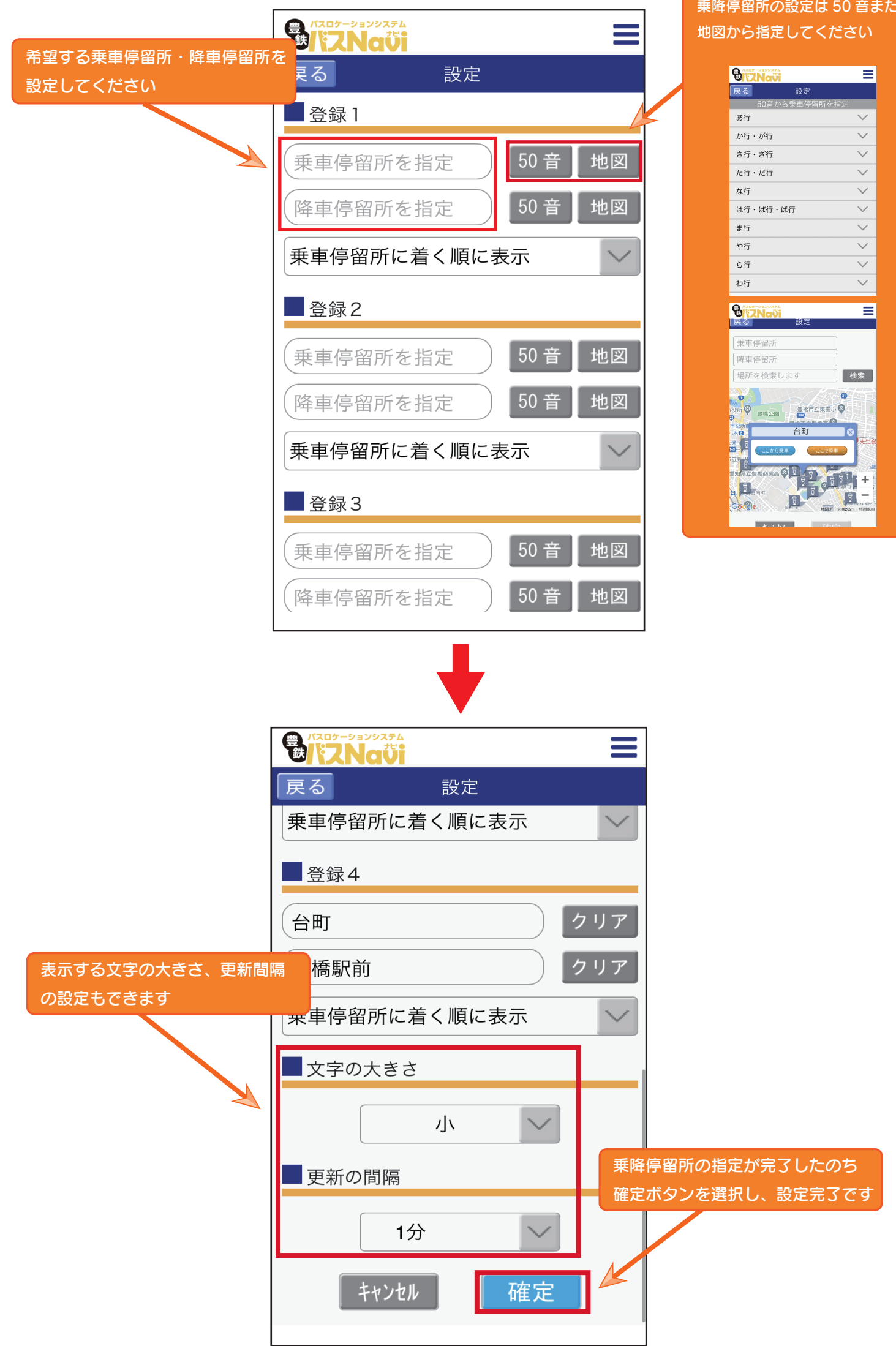

## 乗降停留所の設定は50音または

| 8/12Navi       |                                                                                                    |          | Ξ      |
|----------------|----------------------------------------------------------------------------------------------------|----------|--------|
| 戻る             | 設定                                                                                                    |          |        |
| 50音から乗車停留所を指定  |                                                                                                    |          |        |
| あ行             |                                                                                                    |          | $\sim$ |
| か行・が行          |                                                                                                    |          | $\sim$ |
| さ行・ざ行          |                                                                                                    |          | $\sim$ |
| た行・だ行          |                                                                                                    |          | $\sim$ |
| な行             |                                                                                                    |          | $\sim$ |
| は行・ぱ行・ぱ        | 行                                                                                                    |          | $\sim$ |
| ま行             |                                                                                                    |          | $\sim$ |
| や行             |                                                                                                    |          | $\sim$ |
| ら行             |                                                                                                    |          | $\sim$ |
| わ行             |                                                                                                    |          | $\sim$ |
|                |                                                                                                    |          |        |
| <b>UNZNavi</b> | 設定                                                                                                    |          | =      |
|                | A CONTRACTOR OF A CONTRACTOR OF A CONTRACTOR OF A CONTRACTOR OF A CONTRACTOR OF A CONTRACTOR OF A CONTRACTOR OF A CONTRACTOR OF A CONTRACTOR OF A CONTRACTOR A CONTRACTOR A CO |          |        |
| 乗車停留所          |                                                                                                    |          |        |
| 降車停留所          |                                                                                                    |          |        |
| 場所を検索しま        | ます                                                                                                    | <b>村</b> | 索      |
|                |                                                                                                    |          |        |
| 设府 🔍 圖橋公園      | 豐橋市立集                                                                                                    | (B/) 🖗   | 3      |
| 市设新作           |                                                                                                    |          | 14     |
|                | 百可                                                                                                    | Ø        | 光生会    |

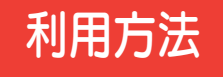

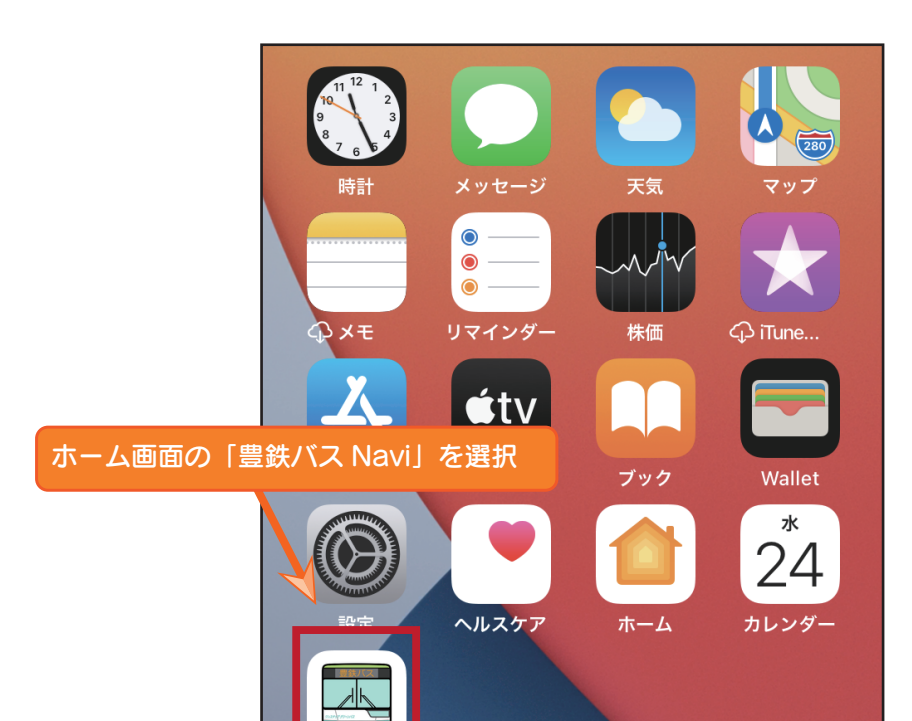

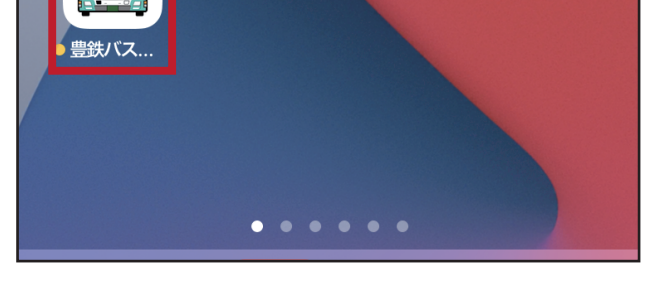

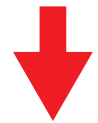

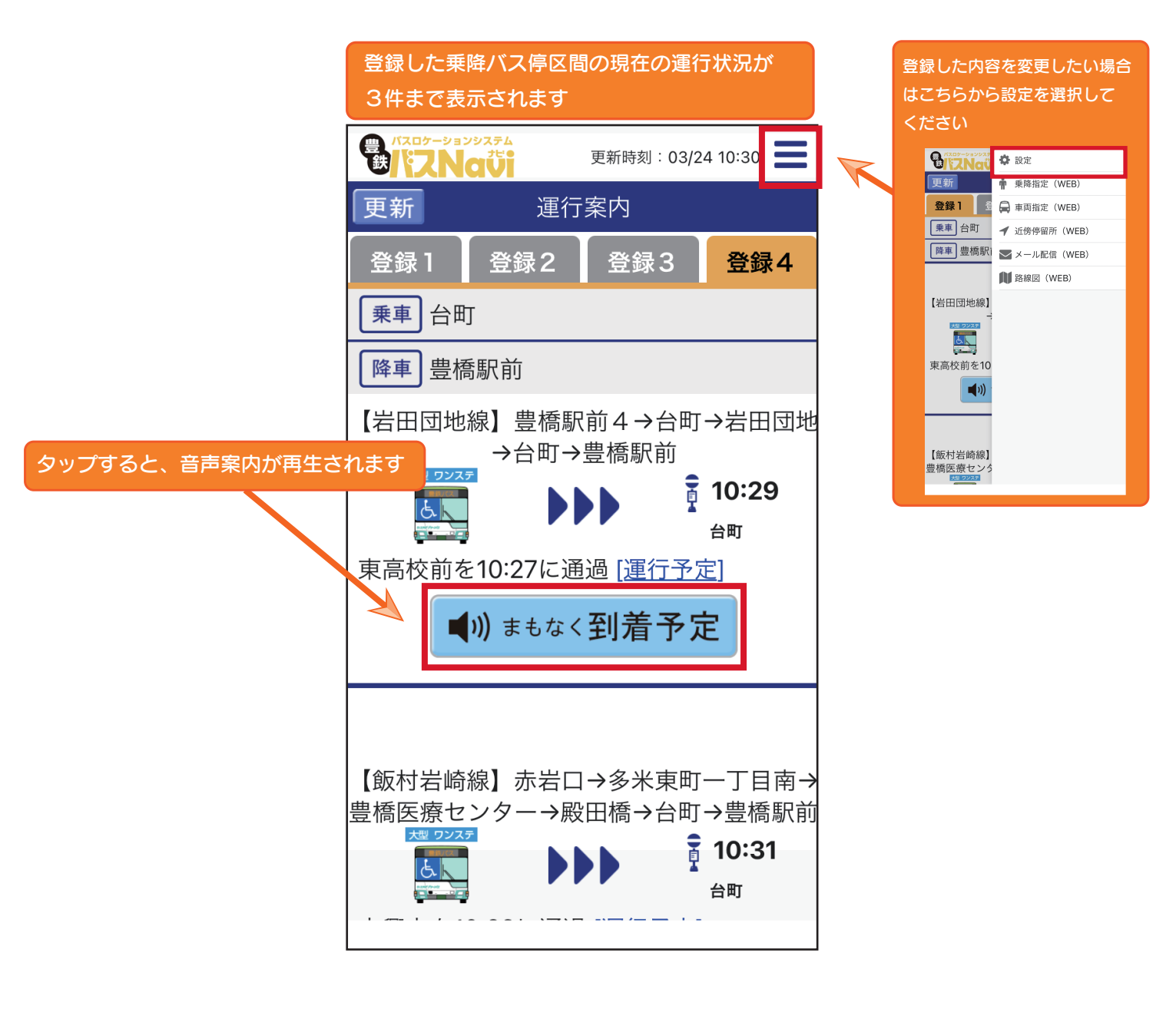